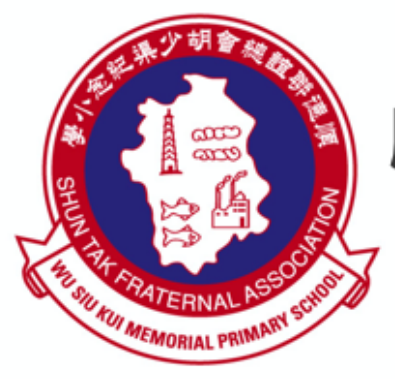

# 順德聯誼總會胡少渠紀念小學 資訊科技組

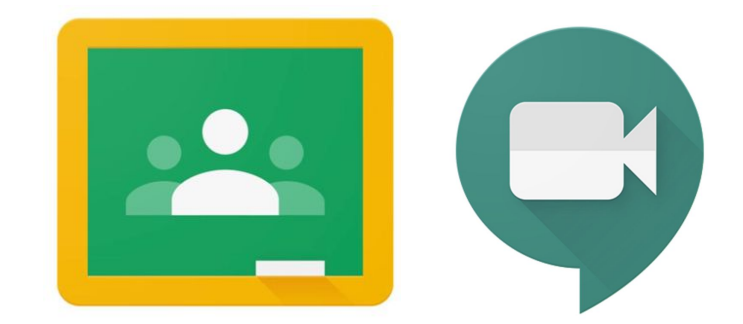

# Google Classroom + Meet 實時課堂

使用指南

#### 使用手提電話 或 平板電腦

|   | 請先下載以下應用程式到 手提電話 或 平板電腦 :<br>Google Classroom:<br>iOS:<br><u>https://apps.apple.com/hk/app/google-classroom/id924620788</u><br>Andorid:<br><u>https://play.google.com/store/apps/details?id=com.google.android.apps.classroom&amp;hl=zh_HK</u><br>Hangouts Meet:<br>iOS:<br><u>https://apps.apple.com/app/hangouts-meet/id1013231476</u><br>Andorid:<br><u>https://play.google.com/store/apps/details?id=com.google.android.apps.meetings</u> |                                                                                                    |  |  |
|---|----------------------------------------------------------------------------------------------------|----------------------------------------------------------------------------------------------------|--|--|
| 2 | 以 Google Classroom 的登入名稱和密碼<br>登入以上兩個應用程式                                                                                                    | <ul> <li>學生姓名:陳大文 班別:3A 學號:40</li> <li>● 電腦室登入</li> <li>使用者名稱:a2010000 密碼:20102010</li> </ul>      |  |  |
|   | 例:<br>登入名稱:a20100000@s.wsk.edu.hk<br>密碼:與電腦室使用密碼相同                                                                                                    | <ul> <li>使用電腦室         「使用者名稱」         作為登入電郵         (學生手冊內的密碼表         附有)例:a20100000</li> </ul> |  |  |

| 3 | 2019-2020 4B 數學       ・・・                                     | <ul> <li>在實時課堂<br/>當天的指定時間,進入<br/>Google Classroom<br/>應用程式</li> <li>選取主持老師任教的班級</li> </ul>                                                                                                   |
|---|---------------------------------------------------------------|----------------------------------------------------------------------------------------------------|
| 4 | ■ ●●●●●●●●●●●●●●●●●●●●●●●●●●●●●●●●●●●●                        | <ul> <li>進入後,如果該實時課堂<br/>可讓學生登入時,右上角會<br/>有攝影機圖示</li> <li>如課堂未開始,則不會顯示</li> <li>按一下圖示,應用程式會<br/>跳到 Hangouts Meet</li> </ul>                                                                   |
| 5 | く<br>して<br>して<br>して<br>して<br>して<br>して<br>して<br>して<br>して<br>して | <ul> <li>開始進入實時課堂前,請先<br/>關閉麥克風,網絡攝影機可<br/>保持開啟</li> <li>再次檢查下方的帳戶名稱<br/>必須使用胡小帳戶,<br/>否則不能進入課堂</li> <li>「加入會議」進入課堂</li> <li>「加入會議」進入課堂</li> <li> <u>請看 第五頁</u><br/><u>實時課堂須知</u> </li> </ul> |

## 使用電腦

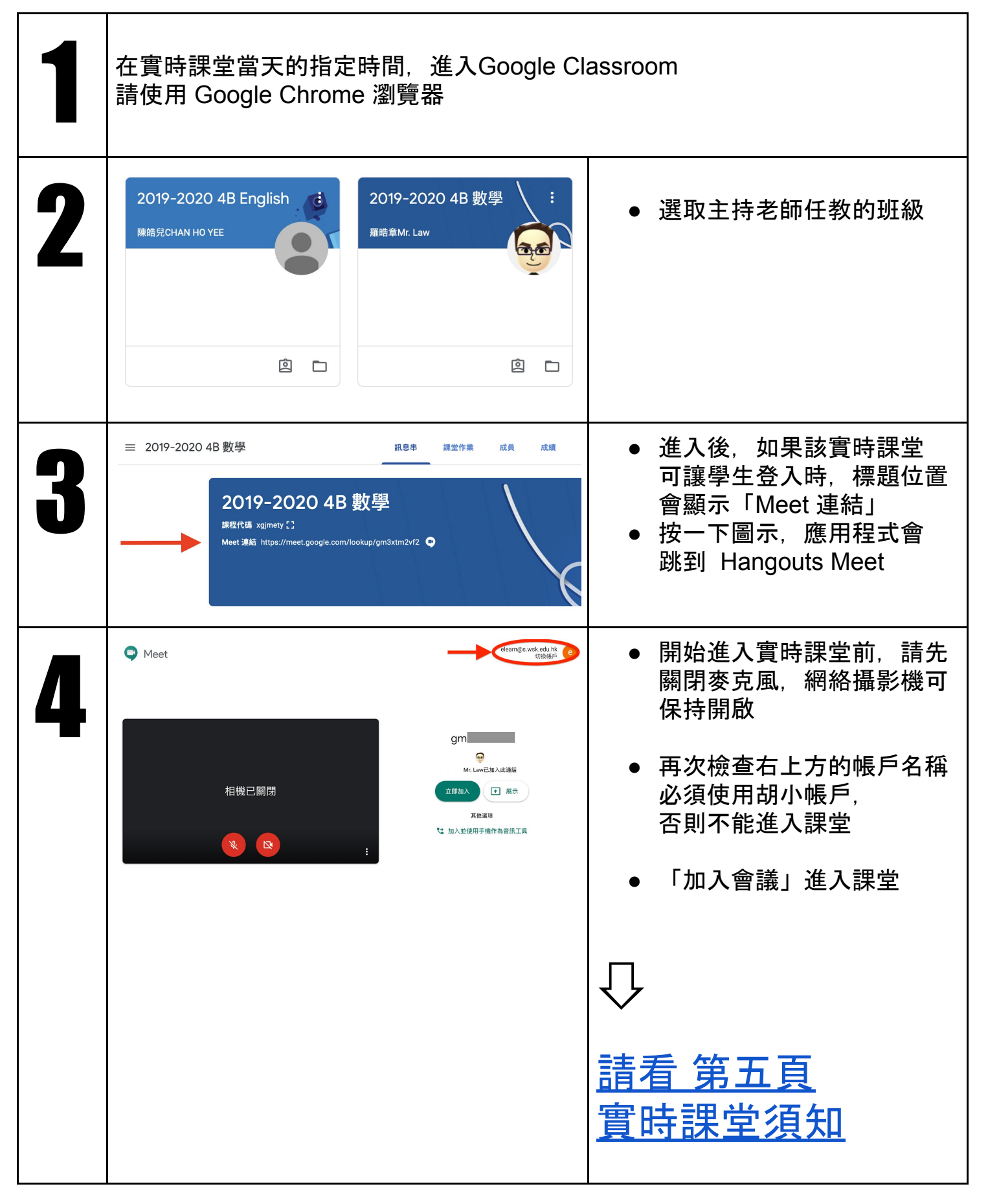

#### 常見問題 和 注意事項

1. 如系統顯示「會議代碼無效」, 可能是老師仍在準備中. **請稍候一至兩分鐘再試**。

| 法建立會議, | 因為您的機構尚未啟用 Meet。若要您的代碼。 <b>瞭解</b> | 加入其他人的會議,<br>详 <b>情</b> | 請輸入對方提供給 |  |  |  |  |  |
|--------|-----------------------------------|-------------------------|----------|--|--|--|--|--|
| 返回主書面  |                                   |                         |          |  |  |  |  |  |

您輸入的會議代碼無效

提出意見

2. 如情況持續, 常見問題是手提電話、平板電腦或電腦仍然記錄著着其他曾使用的 帳號。

您無

手提電話 或 平板電腦: 請把 Google Classroom 及 Hangouts Meet 應用程式完全登出, 重新登入再試一次。

電腦:

請確保使用 Google Chrome 瀏覽器, 並按右上方「三點」位置 , 以「新增無痕式視窗」重新登入 再試一次。

|  | 新增分頁(T)    |   | Ctrl + T |        |        |
|--|------------|---|----------|--------|--------|
|  | 新增視窗(N)    |   |          | Ctr    | l + N  |
|  | 新增無痕式視窗(I) |   | Ctrl     | + Shif | t + N  |
|  | 記錄(H)      |   |          |        | •      |
|  | 下載(D)      |   |          | Ct     | rl + J |
|  | 書籤(B)      |   |          |        | •      |
|  | 縮放         | 2 | 100%     | +      | 53     |

3. 如電腦沒有網絡攝影機, 學生仍可參與課堂。 如沒有麥克風, 學生則要使用文字輸入與班級 互動。

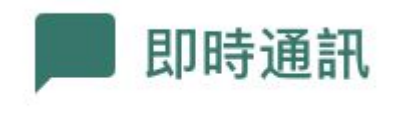

### 實時課堂須知

 <u>緊記麥克風應保持關上</u>,待老師指示同學發言時,才解除靜 音使用。使用後,再次保持關上。基於尊重私隱原因,只有 學生本人才能解除靜音功能使用麥克風,但老師可以把學生 的麥克風靜音,保持課堂在安靜環境下進行。

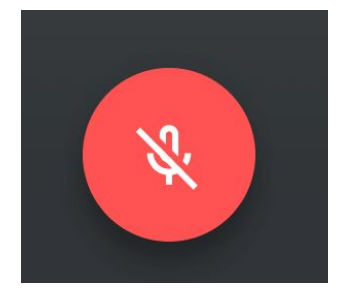

Θ

老師姓名

J

- 2. 為免在課堂進行時畫面在不同學生之間不停自動 轉換, <u>請把老師的畫面固定在屏幕上</u>。
  a. 選取老師的名字
  b. 在右邊開啟下拉選單
  c. 選「釘子」把畫面固定
- 3. 學生請勿使用以下的功能,以免把電腦的畫面投射到所有同學的畫面上。

電腦版:

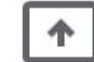

立即進行簡報

手提電話或平板電腦:

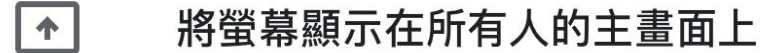

▲ 顯示在所有人的主畫面上

4. 遵守主持老師的課堂規則